# РУКОВОДСТВО ПОЛЬЗОВАТЕЛЯ Фотоловушка Trail Cam DL-03 WiFi HD с солнечной панелью

#### Введение

• Это руководство служит общей инструкцией по использованию камер. Изображения приведены только для справки.

• Мы стараемся поддерживать все в порядке. В случае несоответствий между этим руководством и камерой, обусловленных обновлением или обновлением программного обеспечения, пожалуйста, ориентируйтесь на актуальный продукт без предварительного уведомления.

Знакомство с устройством

белая подсветка

ИК-подсветка объектив

PIR-датчик

динамик

пряжки

крепление для штатива

11

6 (C FC X

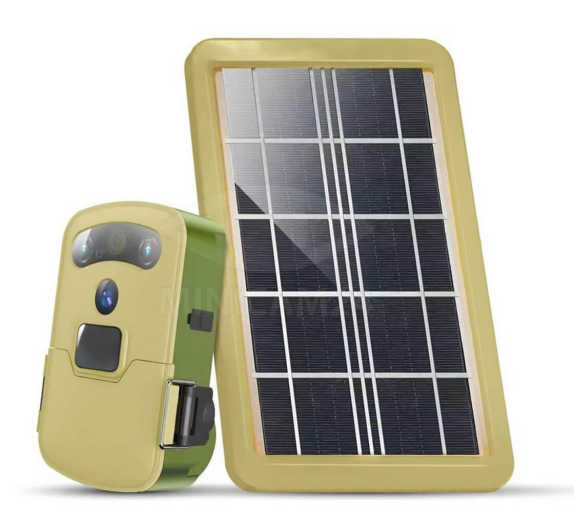

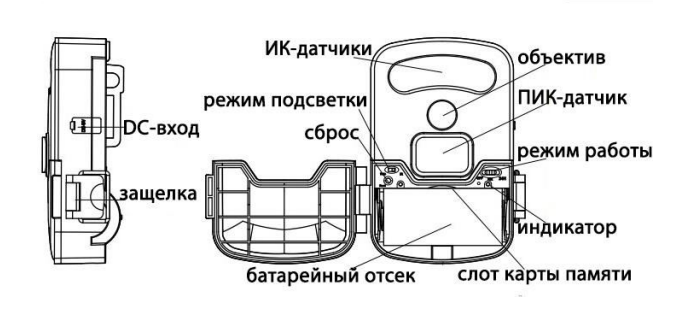

2

Micro TF с классом передачи не ниже CLASS 6. Не используйте карты плохого качества, иначе камера может не распознать их или даже не включиться.

#### 2.2 Установка батареи

Используйте комплектованную батарею LiFePO4 для включения камеры, следующий метод установки:

2.2.1 Откройте защелку передней крышки, затем откройте крышку.

2.2.2 Установите карту Micro TF согласно разделу 2.1.

2.2.3 Установите батарею, ориентируясь на знаки полярности в отсеке для батарей.

2.2.4 Установите режим подсветки и рабочий режим.

2.2.5 Подключитесь к Wi-Fi.

2.2.6 Убедитесь, что передняя крышка чистая, закройте ее и защелкните зашелку.

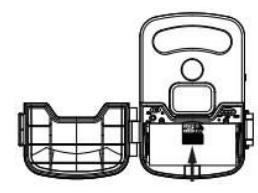

#### Примечание:

Обратите внимание на полярность батареи и установите ее правильно. Неправильная установка батареи приведет к тому, что камера не включится и может быть повреждена или возникнут другие проблемы. После установки обязательно закройте защелку, чтобы предотвратить попадание пыли или жидкости.

#### 2.3 Подзарядка батареи с помощью адаптера

Батарею в камере можно подзарядить с помощью адаптера. Выполните следующие шаги:

2.3.1 Убедитесь, что батарея установлена правильно.

2.3.2 Снимите водонепроницаемую резиновую заглушку с порта DC-входа, вставьте DC-разъем прилагаемого кабеля питания в порт DC-входа до упора. 2.3.3 Вставьте другой конец кабеля питания в USB-A порт адаптера DC5V/2A (не входит в комплект).

Функции

Функции клавиш

|                  | OFF: Выключение камеры. Камера прекращает работу.                                     |  |  |  |  |  |
|------------------|---------------------------------------------------------------------------------------|--|--|--|--|--|
|                  | PIR: Режим детекции движения. Камера автоматически                                    |  |  |  |  |  |
| Кнопка           | начинает запись при обнаружении движения животных или                                 |  |  |  |  |  |
| режима           | людей в зоне действия датчика, и прекращает запись через<br>10 секунд после их ухода. |  |  |  |  |  |
| работы           |                                                                                       |  |  |  |  |  |
|                  | 24H: Непрерывная запись днём, ночью — переключение в                                  |  |  |  |  |  |
|                  | режим детекции движения.                                                              |  |  |  |  |  |
| Кнопка           | White: Белая подсветка ночью, как садовый фонарь.                                     |  |  |  |  |  |
| режима           | IR: Невидимая инфракрасная подсветка ночью, чёрно-белое                               |  |  |  |  |  |
| подсветки        | ночное видение.                                                                       |  |  |  |  |  |
| Кнопка<br>сброса | Сброс камеры.                                                                         |  |  |  |  |  |

Индикация

| Индикатор | Инструкции                                          |  |  |  |  |
|-----------|-----------------------------------------------------|--|--|--|--|
| Красный   | Горит постоянно: подключение к сети.                |  |  |  |  |
| свет      | Мигает: камера работает.                            |  |  |  |  |
| Зелёный   | Горит постоянно: идёт зарядка (камера автоматически |  |  |  |  |
| свет      | отключится при полной зарядке).                     |  |  |  |  |

# Руководство по эксплуатации

### 2.1 Установка карты Micro SD

2.1.1 Установите карту Micro SD, следуя следующим шагам: откройте защелку и переднюю крышку, снимите батарею, вставьте карту Micro SD металлическими контактами вниз. Вставьте карту в слот до щелчка, что означает завершение установки карты Micro SD.

#### Примечание

Название

кнопки

Не вынимайте карту Micro TF, когда камера работает, иначе карта может повредиться или потерять данные. Используйте только брендовые карты 2.3.4 Вставьте адаптер в розетку. Индикатор будет светиться зеленым во время зарядки и выключится, когда зарядка завершится.

2.3.5 Закройте порт DC-входа водонепроницаемой резиновой заглушкой.2.3.6 Не забудьте закрыть крышку и защелкнуть защелку после завершения зарядки.

#### 2.4 Использование ремня для установки

Пропустите ремень через пряжки на задней части камеры, затем установите его на дереве или другом прочном месте, закрепив ремень.

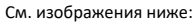

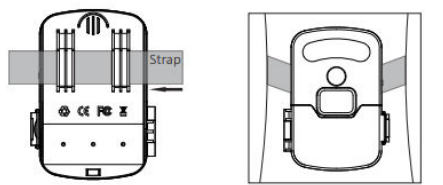

2.4.1 Использование крепежа для установки (крепеж не включен в комплект). Установите монтажную скобу надежно на фиксированном объекте (например, на стене или дереве), вкрутите поддерживающий винт в отверстие на нижней части камеры и затяните его. Отрегулируйте угол камеры и затяните все винты.

Как показано на изображении ниже:

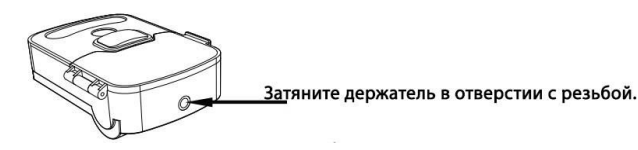

#### 2.5 Установка солнечной панели (опционально)

Камера может работать с солнечной панелью, и батарея может заряжаться от солнечной панели вместо адаптера. Установите солнечную панель следующим образом:

2.5.1 Найдите место, которое всегда будет освещаться солнцем, чтобы установить солнечную панель, и убедитесь, что расстояние между камерой и 5

 3.2.3 Переведите в положение «24Н» — режим круглосуточной записи. Камера будет постоянно записывать днем, а ночью переключаться в режим PIR.

#### 3.3 Сброс настроек камеры

Нажмите и удерживайте кнопку сброса в течение нескольких секунд, пока не замигает индикатор — сброс завершен.

Вот перевод раздела инструкции по подключению фотоловушки к Wi-Fi и мобильному приложению:

# Подключение к Wi-Fi и точке доступа

Для дистанционного управления камерой через смартфон, а также просмотра воспроизведения и наблюдения, необходимо подключить камеру к телефону через точку доступа или Wi-Fi. Ниже приведены подробности подключения и возможностей после соединения.

#### 4.1 Установка приложения

Найдите и установите приложение "KingFisherPro" в App Store (iOS) или Google Play (Android), либо отсканируйте QR-код в инструкции.

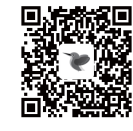

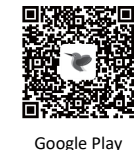

AppStore

4.2 Подключение камеры к приложению через Wi-Fi

#### Пошаговое подключение:

- 1. Откройте приложение KingFisherPro.
- Нажмите "Regist Account", чтобы создать учетную запись, затем войдите.
- В приложении нажмите «Добавить устройство» или значок "+" в правом верхнем углу.

солнечной панелью не превышает 3 метра.

2.5.2 Снимите водонепроницаемую резиновую заглушку с порта DC-входа, вставьте DC-разъем кабеля от солнечной панели в порт DC-входа до упора.2.5.3 Откройте защелку и переднюю крышку, чтобы проверить, загорится ли индикатор при нахождении солнечной панели на солнце. Это означает, что солнечная панель работает, если индикатор загорелся.

 Убедитесь, что передняя крышка чистая, закройте ее и защелкните защелку.

#### Примечание:

Используйте только комплектованную солнечную панель для зарядки устройства. Использование других солнечных панелей для зарядки устройства не допускается.

## Настройка камеры

#### 3.1 Настройка режима подсветки

- 3.1.1 Переведите переключатель Light Mode (режим освещения) в положение «White» — в этом режиме камера будет использовать белую подсветку ночью, как садовый фонарь. Ночное видео будет цветным. Рекомендуется использовать этот режим для целей безопасности.
- 3.1.2 Переведите переключатель Light Mode в положение «IR» в этом режиме камера будет использовать невидимую инфракрасную подсветку, а ночное видео будет черно-белым.

#### 3.2 Настройка рабочего режима

- 3.2.1 Переведите переключатель Work Mode (рабочий режим) в положение «OFF» камера будет выключена.
- 3.2.2 Переведите в положение «PIR» режим обнаружения по ИКдатчику. Камера начнет запись автоматически при появлении людей или животных в зоне действия датчика и прекратит запись через 10 секунд после их ухода.

6

# 4. Выберите "AP access to the network".

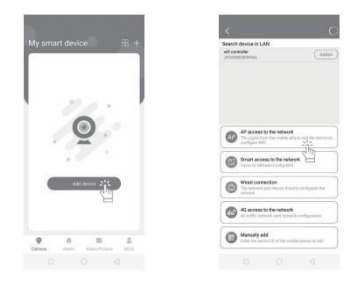

- 5. Нажмите "Next".
- 6. Выберите нужную сеть Wi-Fi, введите пароль и нажмите "Next".

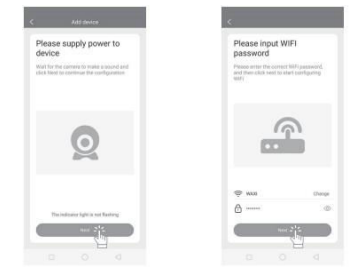

7. Выберите точку доступа камеры, начинающуюся с "IPCXXXXXXXX".

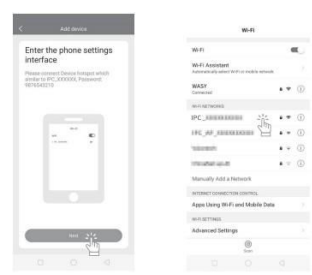

- Вернитесь на предыдущий экран и нажмите "Next", чтобы добавить устройство.
- Через несколько секунд камера подключится. При неудаче выполните сброс и повторите.

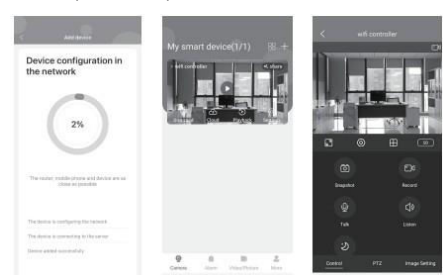

# Важно:

Если не удаётся подключиться, проверьте настройки разрешений смартфона — все разрешения для приложения должны быть установлены на «Всегда разрешать» или «При использовании приложения».

4.3 Подключение по локальной сети (LAN)

- Перейдите в интерфейс настройки Wi-Fi, выберите точку доступа "IPC\_XXXXXXX".
- 2. В приложении нажмите «Добавить устройство» или значок "+".

9

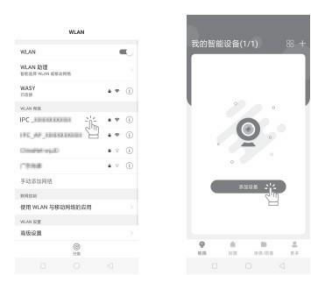

- Подождите несколько секунд, чтобы устройство было найдено автоматически, затем нажмите "Добавить".
- Камера добавится. При проблемах выполните сброс камеры и повторите попытку.

| C CONTRACTOR                            |   |   | a +   | ،<br>البا |     |   |
|-----------------------------------------|---|---|-------|-----------|-----|---|
| AND AND AND AND AND AND AND AND AND AND |   |   |       | 12        | © [ | 8 |
| B HEAN                                  |   |   |       | 0         |     |   |
| 6 4428                                  |   |   |       | 0         |     | 4 |
| C ALLA                                  |   |   |       |           |     |   |
| G FORM                                  | 9 | 4 | <br>4 | ्छ<br>    |     |   |

Если у вас остались какие-либо вопросы по использованию или гарантийному обслуживанию товара, свяжитесь с нашим отделом технической поддержки в чате WhatsApp. Для этого запустите приложение WhatsApp. Нажмите на значок камеры в правом верхнем углу и отсканируйте QR-код приведенный ниже камерой вашего смартфона.

10

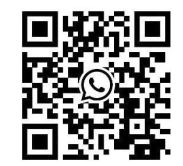

Приятного использования!